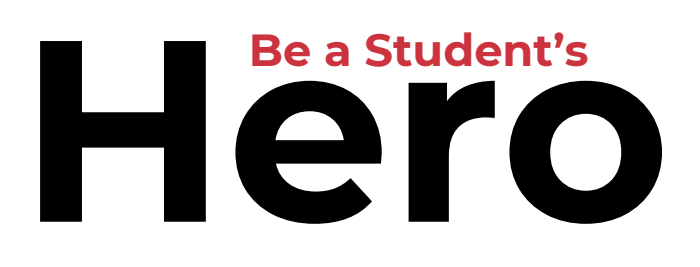

Day of Giving @ GCC May 3, 2024 | #IAmAHero

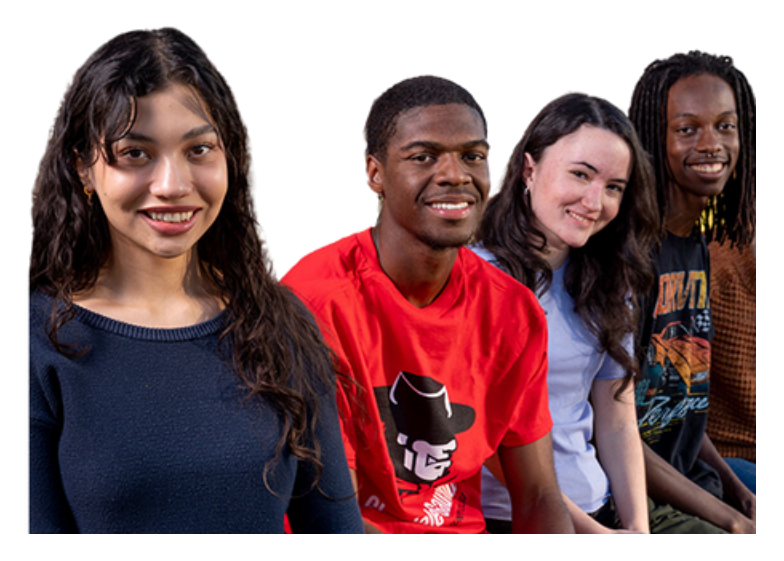

## **Employee Giving Form**

| Step 1 | a.) Navigate to <u>mcccdf.org/be-a-student-hero</u> and scroll down to the giving form. b.) Select option 3 to make a gift by payroll deduction. |
|--------|----------------------------------------------------------------------------------------------------|
|        |                                                                                                    |
| Step 2 | Log in with your MEID and password, then click on "Complete This<br>Form" and complete the Maricopa Giving Employee Form.                        |
|        |                                                                                                    |
| Step 3 | a.) Select GCC - Student Emergency Fund in the "I want my gift applied to" dropdown or enter another fund name in the text field below.          |
|        | Chappen your professed Devrall Deduction Cabedule and enterviews total                                                                           |

- **Step 4** Choose your preferred Payroll Deduction Schedule and enter your total pledge, length of time, and deduction per paycheck, as appropriate.
- **Step 5** Select the type of payroll deduction (new, replacement, etc.), and your payment method and electronically sign and date. Submit form.

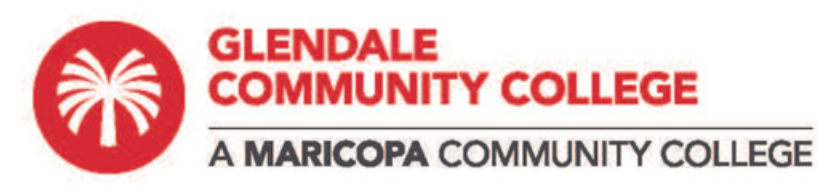

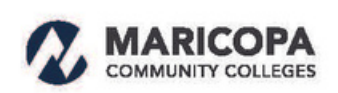

CHANDLER-GILBERT | ESTRELLA MOUNTAIN | GATEWAY | GLENDALE | MESA PARADISE VALLEY | PHOENIX | RIO SALADO | SCOTTSDALE | SOUTH MOUNTAIN

MCCCD does not discriminate on the basis of race, color, religion, sex, sexual orientation, gender identity, age, disability, or national origin. For additional information visit http://www.maricopa.edu/non-discrimination.